## QUICK HELP GUIDE

# **Resources Regulator Online Portal**

## Instructions for locating the new portal

The new portal is entirely web-based and is accessible using a suitable Internet browser. We recommend using Google Chrome or Microsoft Internet Explorer to access the portal.

The URL you will need to use to locate the new portal is:

https://nswresourcesregulator.service-now.com/regulator

### Instructions for logging in to the new portal

When you navigate to the URL <u>https://nswresourcesregulator.service-now.com/regulator</u> you will be prompted to provide log in details to access the system. If you forget your log in details then you are able to use the reset password option. This will ask you some identifying questions prior to sending your new details.

| Logn<br>Uter same<br>Passert       |  |
|------------------------------------|--|
| User name<br>Promord               |  |
| Faxed                              |  |
|                                    |  |
| 2 Journal of the Second Based Barn |  |
| Login                              |  |

By entering these two items of information into the appropriate fields on the log-in page and clicking on the blue "Login" button, you should be taken to a landing page that looks similar to the screen below (note that your own user name will be shown in the top right-hand corner of the screen):

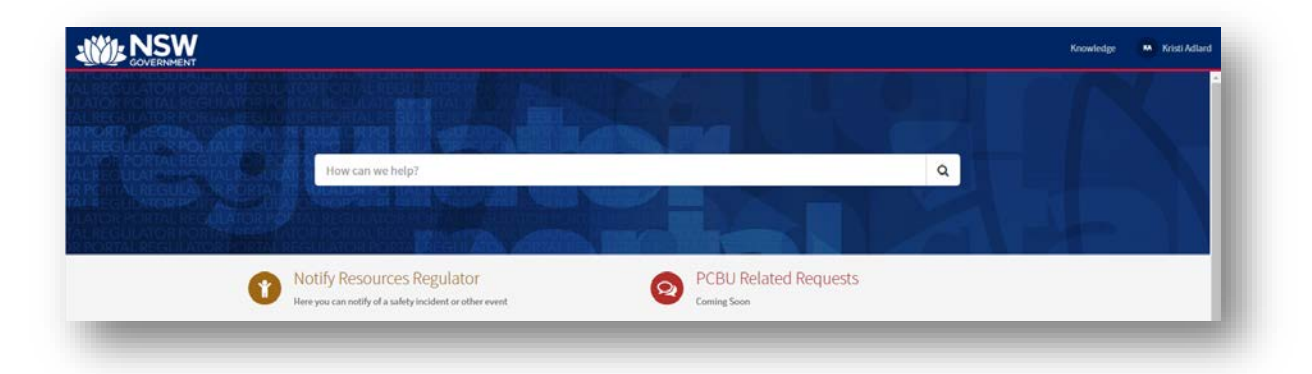

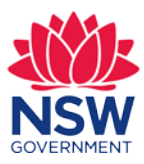

1

If you do not have log in details, then you will need to contact the Regulator to request that a user account be set up for you. You can do this either by visiting the public portal <u>https://nswresourcesregulator.service-now.com/public</u> and submitting a "Request to add a PCBU or Operator" form or by calling 1300 814 609.

## What you will see when you first access the portal

The portal has the following key elements:

#### A search box

The search box is located in the centre of the dark blue band and has the phrase "How can we help?" displayed on it:

|   | How can we help?                 |                       | ٩ |  |
|---|----------------------------------|-----------------------|---|--|
|   | CARERECTURING FOR ALL DECORPORTS |                       |   |  |
| 6 | Notify Resources Regulator       | PCBU Related Requests |   |  |

By typing into the search box, you can locate relevant information available on the portal that matches your search term. For example, by typing the word "Incident" into the search box, you will see a list of corresponding items appear in a list below the search box.

Clicking on any item in the list will direct you to that specific item in the portal.

#### **Action buttons**

There are two action buttons located just under the search box:

- "Notify Resources Regulator"
- "PCBU Related Requests"

|                                                                                                    |                                                                                       |                       |   | Knowledge 🙀 Kristi Adlard |
|----------------------------------------------------------------------------------------------------|---------------------------------------------------------------------------------------|-----------------------|---|---------------------------|
|                                                                                                    |                                                                                       |                       |   |                           |
| PORTAUREGULATOR PORTAUREGULATOR<br>LIREGULATOR PORTAUREGULATOR<br>ATO E PORTAUREGULATOR PORTA<br>LIREGULATOR PORTAUREGULATOR<br>PORTAUREGULAFOR PORTAUREGU | How can we help?                                                                      |                       | ٩ |                           |
| EREGULATOR PORTACIONALISA<br>ATOR PORTAL REGULATOR PORTAL<br>LREGULATOR PORTAL REGULATOR<br>PORTAL REGULATOR                                               | ROPACE AND A DUP MALES AND<br>RECULATOR FOR A DUP ADDRESS<br>ROFTAL RESIDENCE AND A D |                       |   |                           |
| Noti                                                                                                    | ify Resources Regulator                                                               | PCBU Related Requests |   |                           |

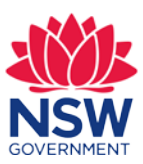

#### The "Notify Resources Regulator" button

By clicking on the "Notify Resources Regulator" button, you will be directed to a page that provides a number of catalogue items you can select from:

| Home > ACES           |              |    | Search | ( |
|-----------------------|--------------|----|--------|---|
| Categories            | Popular Item | าร |        |   |
| PCBU Related Requests | 0            |    |        |   |
| Incident Notification | 0            |    |        |   |
| Event Notification    | 0            |    |        |   |

There are two possible choices available in the catalogue at the moment:

- An incident or injury report form, and
- A High-Risk Activity notification form.

In due course, it is our intention to introduce a range of other forms to this catalogue and users of the portal will be able to use these forms to provide a comprehensive range of statutory notifications.

Further detail on the two forms currently accessible from the portal is provided in the <u>New</u> <u>Forms section of this document</u>.

#### The "PCBU Related Requests" button

There are no forms or tools available at the moment. Further development coming soon.

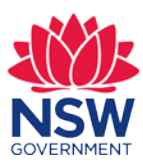

NSW Resources Regulator 3

#### Task and other tool widgets

There are a series of other task and tool widgets located on the bottom half of the home screen. They will be arranged similarly to the image below. *Please note that this image has been de-identified.* 

| My Open Tasks            |          | My Surveys                                           |                 |
|--------------------------|----------|------------------------------------------------------|-----------------|
|                          |          | Anciliary -fire on Mobi<br>IncNot0053625 • Due Today | le Plant        |
|                          |          | Anciliary -fire on Mobi                              | le Plant        |
|                          |          | Ancillary -In-service fa                             | illure of ExDES |
|                          |          | <b>¶</b> Announcements                               |                 |
|                          |          | No information available                             |                 |
| irst 5 of 70             | View all | My Location PCBU's                                   |                 |
|                          |          |                                                      |                 |
| ly Completed Tasks       |          |                                                      |                 |
|                          |          |                                                      |                 |
|                          |          |                                                      |                 |
|                          |          |                                                      |                 |
|                          |          | First 2 of 5                                         | View all        |
|                          |          |                                                      |                 |
|                          |          |                                                      |                 |
|                          |          |                                                      |                 |
|                          |          |                                                      |                 |
|                          |          |                                                      |                 |
| inst 5 of 453            | View all |                                                      |                 |
| irst 5 of 453<br>Nesigns | View all |                                                      |                 |
| inst 5 of 453<br>Designs | View all |                                                      |                 |

The items shown on these task and tool widgets will be customised based on your own user profile and the items you have used within the portal.

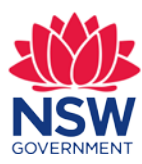

## The new forms

#### Incident notification form

The new Incident notification form replaces the Regulator's previous electronic form. The previous form was not authenticated, which means users need to provide their details on the form. By introducing this authenticated portal, this will provide external users a streamlined avenue to report Incident notifications.

To access the new Incident notification form, click on the tile headed "Incident" from the service catalogue:

| Categories            | Incident Notification        | ••• |
|-----------------------|------------------------------|-----|
| PCBU Related Requests | Incident                     |     |
| Incident Notification | Report an incident or injury |     |
| Event Notification    |                              |     |

The following pop-up warning message will be displayed when you select this tile:

|                  |                                                                                       |                                                                           | Click "OK" if you are you rep<br>- Death or                                                                                                    | porting a:                                                                                                    |                                                                                                    |
|------------------|---------------------------------------------------------------------------------------|---------------------------------------------------------------------------|----------------------------------------------------------------------------------------------------|----------------------------------------------------------------------------------------------------|----------------------------------------------------------------------------------------------------|
| Service Catalog  |                                                                                       |                                                                           | <ul> <li>Serious injury or</li> <li>Dangerous incident<br/>within the meaning of section</li> <li>Click "Cancel" to proceed to<br/>matters.</li> </ul>                                                                                                    | on 14 of WHS(MPS)A?<br>to the notification form for all other                                                                  | Search                                                                                                    |
| gories           |                                                                                       | Рор                                                                       | J                                                                                                    | OK Cancel                                                                                                    |                                                                                                    |
| Related Requests | C                                                                                     | Incide                                                                    | ent                                                                                                    |                                                                                                    | HRA)                                                                                                    |
| ent Notification | C                                                                                     | Report                                                                    | an incident or injury                                                                                                    | Notification of your intent                                                                                                    | to perform a                                                                                                    |
| Notification     | C                                                                                     |                                                                           |                                                                                                    | nigii kisk Activity                                                                                                    |                                                                                                    |
|                  |                                                                                       | View De                                                                   | etails                                                                                                    | View Details                                                                                                    |                                                                                                    |
|                  | Service Catalog<br>gories<br>J Related Requests<br>ent Notification<br>t Notification | Service Catalog gories J Related Requests ent Notification t Notification | y Service Catalog<br>gories<br>J Related Requests<br>ent Notification<br>t Notification<br>U Related Requests<br>U Related Requests<br>U Rel | Service Catalog<br>Click "Cancel" to proceed t<br>matters.<br>POPU<br>Incident<br>Report an incident or injury<br>View Details | Service Catalog Click "Cancel" to proceed to the notification form for all other matters. Click "Cancel" to proceed to the notification form for all other matters. Click "Cancel OK Cancel Incident Report an incident or injury View Details View Details View Details |

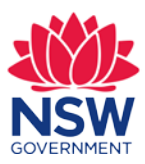

There have been **no changes made to the statutory requirements for reporting.** Notification of some matters must still be made by contacting the Resources Regulator by telephone on **1300 814 609**. If you click "OK" on the pop-up message, the following additional pop-up warning message will be displayed, selecting OK you will be returned to the home page:

| WHS (MPS) Act 🏾 🦗 WHS Reg 🛝 WHS (              | MPS) Reg 🗯 International International International International International International International Assessment Unit. | est.service-now.com says                                                                     |
|------------------------------------------------|----------------------------------------------------------------------------------------------------|----------------------------------------------------------------------------------------------|
| ome > Service Catalog                          | You cannot use this form for t<br>Click OK to dismiss this notice                                                             | these matters.<br>Search                                                                     |
| Categories                                     | Popularitems                                                                                                    |                                                                                              |
| PCBU Related Requests 1 ncident Notification 1 | Incident<br>Report an incident or injury                                                                                      | High Risk Activities (HRA)<br>Notification of your intent to perform a<br>High Risk Activity |
| Event Notification                             |                                                                                                    |                                                                                              |
|                                                | View Details                                                                                                    | View Details                                                                                 |

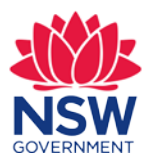

If you click "Cancel" on the initial pop-up message, you will be directed to the new Incident notification form, which looks similar to the image below:

|                                                                                                    | Ident                      |                                                                                       | Search            | Q                                                                     |
|----------------------------------------------------------------------------------------------------|----------------------------|---------------------------------------------------------------------------------------|-------------------|-----------------------------------------------------------------------|
| Incident                                                                                                    |                            |                                                                                       |                   |                                                                       |
| Report an Incident or Injury                                                                                                    |                            |                                                                                       |                   | Submit                                                                |
| All notifiable incidents <sup>4</sup> must be notified to the regulator b<br>serious injury or illness of a person that is prescribed, or a                                                                                                    | by calling 13<br>dangerous | 00 814 609 (*notifiable incident means: the death of a incident prescribed)           | person, or a      | Beauted information                                                   |
| * Mina                                                                                                    |                            |                                                                                       |                   | Mine Incident date The date and time you became aware of the incident |
| Talen' the mine or netroleum site that the incident relates to                                                                                                    |                            |                                                                                       |                   | Press prover a detailed description of the incident                   |
| Should the mine or petroleum site not be listed please contect the Regulator to h                                                                                                    | eve the site links         | d la your user profile.                                                               |                   |                                                                       |
|                                                                                                    |                            |                                                                                       |                   |                                                                       |
| * Incident date                                                                                                    |                            | Incident time accuracy                                                                |                   |                                                                       |
| - Incluent date                                                                                                    | -                          | If the incident time is uncertain i.e. the time is accurate to within                 |                   |                                                                       |
|                                                                                                    | =                          | N                                                                                     |                   |                                                                       |
| * The date and time you became aware of the incident                                                                                                    |                            | NORE                                                                                  | *                 |                                                                       |
|                                                                                                    | Ħ                          |                                                                                       |                   |                                                                       |
| * Dissue exectly a detailed description of the test days                                                                                                    |                            |                                                                                       |                   |                                                                       |
| <ul> <li>mease provide a detailed description of the incident.</li> </ul>                                                                                                    |                            | ad who was low-load boundaring the incident prover of and the time                    | Incident outcome  |                                                                       |
| was.                                                                                                    | neroent occorn             | eu, who was interned, now why she included occurred and what she                      | incident outcome  |                                                                       |
|                                                                                                    |                            |                                                                                       |                   |                                                                       |
|                                                                                                    |                            |                                                                                       |                   |                                                                       |
|                                                                                                    |                            |                                                                                       |                   |                                                                       |
|                                                                                                    |                            |                                                                                       |                   |                                                                       |
| Instructions to the Regulator                                                                                                    |                            |                                                                                       |                   |                                                                       |
| Instructions to the Regulator Information to assist the Regulator in attending the site (most efficient a                                                                                                    | eccess point) o            | r contacting other persons for further information (person submittin                  | g the form, site  |                                                                       |
| Instructions to the Regulator Information to assist the Regulator in attending the site (most efficient a manager etc).                                                                                                    | eccess point) o            | r contacting other persons for further information (person submittin                  | g the form, site  |                                                                       |
| Instructions to the Regulator<br>information to assist the Regulator in attending the site (most efficient a<br>manager etc).                                                                                                    | eccess point) a            | r contacting other persons for further information (person submittin                  | g the form, sile  |                                                                       |
| Instructions to the Regulator Information to assist the Regulator in attending the site (most efficient a manager etc). Please select the legislative reason for your report of this i                                                                                                    | incident to t              | r contacting other persons for further information (person submittin<br>he regulator: | g the form, site  |                                                                       |
| Instructions to the Regulator Information to assist the Regulator in attending the site (most efficient a manager etc). Please select the legislative reason for your report of this i Medical treatment injury (cl 128(1)(a))                                                                                                    | incident to t              | r contacting other persons for further information (person submittin<br>heregulator:  | g the form, site  |                                                                       |
| Instructions to the Regulator Information to assist the Regulator in attending the alte (most efficient a manager etc). Please select the legislative reason for your report of this I Medical treatment injury (cl 128(1)(a)) High potential incident (cl 128(1)(b))                                                                                                    | incident to t              | r contacting other persons for further information (person submittin                  | g the form, site  |                                                                       |
| Instructions to the Regulator Information to assist the Regulator in attending the site (most efficient a manager etc).  Please select the legislative reason for your report of this I Medical treatment injury (cl 128(1)(a)) High potential incident (cl 128(1)(b)) Loss or theft of explosives (cl 102)                                                                                                    | incident to t              | r contacting other persons for further information (person submittin                  | g the form, site  |                                                                       |
| Instructions to the Regulator Information is assist the Regulator in attending the site (most efficient a manager etc).  Please select the legislative reason for your report of this I Medical treatment injury (cl 128(1)(a)) High potential incident (cl 128(1)(b)) Loss or theit of explosives (cl 102) Serious incident involving explosives (cl 103)                                                                                                    | nccess point) o            | r contacting other persons for further information (person submittin                  | g the form, site  |                                                                       |
| Instructions to the Regulator Information is assist the Regulator in attending the site (most efficient a manager etc).  Please select the legislative reason for your report of this I Medical treatment injury (cl 128(1)(a)) High potential incident (cl 128(1)(b)) Loss or theft of explosives (cl 102) Serious incident timolohing explosives (cl 103) Event at a mine rescue station (s 45)                                                                                                    | incident to t              | r contacting other persons for further information (person submittin<br>he regulator: | g the form, site  |                                                                       |
| Instructions to the Regulator Information is assist the Regulator in attending the site (most efficient a manager etc).  Please select the legislative reason for your report of this i Medical treatment injury (cl 128(1)(a)) High potential incident (cl 128(1)(b)) Loss or theft of explosives (cl 102) Serious incident involving explosives (cl 103) Event at a mine rescue station (s 45) Device                                                                                              | incident to t              | r contacting other persons for further information (person submittin<br>he regulator: | g the form, site  |                                                                       |
| Instructions to the Regulator Information is assist the Regulator in attending the site (most efficient a manager etc).  Please select the legislative reason for your report of this I Medical treatment injury (cl 128(1)(a)) High potential incident (cl 128(1)(b)) Loss or theft of explosives (cl 102) Serious incident involving explosives (cl 103) Event at a mine rescue station (s 45) Details                                                                                             | ncident to t               | r cantacting ather persons for further information (person submittin<br>he regulator: | g the florm, site |                                                                       |
| Instructions to the Regulator Information to assist the Regulator in attending the site (most efficient a manager etc).  Please select the legislative reason for your report of this i Medical treatment injury (cl 128(1)(a)) High potential incident (cl 129(1)(b)) Loss or theft of explosives (cl 102) Serious incident involving explosives (cl 103) Event at a mine rescue station (s 45) Details                                                                                             | incident to t              | r contacting other persons for further information (person submittin<br>he regulator: | g the florm, site |                                                                       |
| Instructions to the Regulator Information to assist the Regulator in attending the site (most efficient a manager etc).  Please select the legislative reason for your report of this i Medical treatment injury (cl 128(1)(a)) High potential incident (cl 128(1)(b)) Coss or theft of explosives (cl 102) Serious incident involving explosives (cl 103) Event at a mine rescue station (s.45) Details  Describe the location of the incident within the site                                      | incident to t              | r cantacting ather persons for further information (person submittin<br>he regulator: | g the florm, site |                                                                       |
| Instructions to the Regulator Information to assist the Regulator in attending the site (most efficient a manager etc).  Please select the legislative reason for your report of this i Medical treatment injury (cl 128(1)(a)) High potential incident (cl 128(1)(b)) Coss or theft of explosives (cl 102) Serious incident involving explosives (cl 103) Event at a mine rescue station (s.45) Details Describe the location of the incident within the site                                       | incident to t              | r contacting ather persons for further information (person submittin<br>he regulator: | g the form, site  |                                                                       |
| Instructions to the Regulator Information to assist the Regulator in attending the after (most efficient a manager etc).  Please select the legislative reason for your report of this i Medical treatment injury (cl 128(1)(a)) High potential incident (cl 128(1)(b)) Loss or thet of explosives (cl 102) Serious incident involving explosives (cl 103) Event at a mine rescue station (s 45) Details Describe the location of the incident within the site Number injured                        | incident to t              | r contacting other persons for further information (person submittin                  | g the form, site  |                                                                       |
| Instructions to the Regulator Information to assist the Regulator in attending the site (most efficient a manager etc).  Please select the legislative reason for your report of this i Medical treatment injury (cl 128(1)(a)) High potential incident (cl 128(1)(b)) Coss or theft of explosives (cl 102) Serious incident involving explosives (cl 103) Event at a mine rescue station (s 45) Details Describe the location of the incident within the site Number injured                        | incident to t              | r contacting other persons for further information (person submittin                  | a the form, site  |                                                                       |
| Instructions to the Regulator Information is assist the Regulator is attending the site (most efficient a manager etc).  Please select the legislative reason for your report of this I Medical treatment injury (cl 128(1)(a)) High potential incident (cl 128(1)(b)) Loss or theft of explosives (cl 102) Serious incident tinvolving explosives (cl 103) Event at a mine rescue station (s 45) Details Describe the location of the incident within the site Number injured                       | incident to t              | r contacting other persons for further information (person submittin                  | a the form, site  |                                                                       |
| Instructions to the Regulator Information to assist the Regulator in attending the site (most efficient a manager etc).  Please select the legislative reason for your report of this I High potential incident (cl 128(1)(a)) Loss or theft of explosives (cl 102) Serious incident involving explosives (cl 103) Event at a mine rescue station (s 45) Details Describe the location of the incident within the site Number injured Number exposed                                                 | incident to t              | r contacting other persons for further information (person submittin                  | g be form, site   |                                                                       |
| Instructions to the Regulator Instructions to the Regulator in attending the site (most efficient a manager etc).  Please select the legislative reason for your report of this I Medical treatment injury (cl 128(1)(a)) Loss or theft of explosives (cl 102) Serious incident involving explosives (cl 103) Event at a mine rescue station (s 45) Details Describe the location of the incident within the site Number injured Number exposed                                                      | incident to t              | r contacting other persons for further information (person submittin<br>he regulator: | g the florm, site |                                                                       |
| Instructions to the Regulator Information to assarithe Regulator in attending the site (most efficient a manager etc).  Please select the legislative reason for your report of this I Medical treatment injury (cl 128(1)(a)) High potential incident (d 128(1)(b)) Serious incident involving explosives (cl 102) Serious incident involving explosives (cl 103) Event at a mine rescue station (s 45) Details Describe the location of the incident within the site Number injured Number exposed | incident to t              | r contacting ather persons for further information (person aubmittin                  | g the florm, site |                                                                       |
| Instructions to the Regulator Information to assist the Regulator in attending the site (most efficient a manager etc).  Please select the legislative reason for your report of this I Medical treatment injury (cl 128(1)(a)) High potential incident (cl 128(1)(b)) Serious incident involving explosives (cl 103) Event at a mine rescue station (s.45) Details Describe the location of the incident within the site Number injured Number exposed                                              | incident to t              | r contacting ather persons for further information (person submittin                  | g the form, site  |                                                                       |

## Forms associated with an Incident notification

There are additional forms that are associated with an Incident notification and are required to be completed subsequent to the Incident notification being submitted. To complete these forms, you will need to access the previously submitted Incident notification and navigate to the bottom of the Incident notification form. You can find previously lodged Incident notifications on the home screen under "my open tasks".

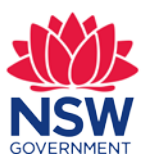

#### Injury form

For each injured person, a separate injury form is required to be completed. To create a new Injury form, navigate to the bottom of the previously lodged Incident notification form and click on the 'New' button as shown below.

| Injury Incident Equipment              |   |  |
|----------------------------------------|---|--|
|                                        |   |  |
| No records in injury using that filter | Ş |  |
|                                        | • |  |

#### **Incident Equipment form**

For each item of equipment involved in and reported as a part of the Incident notification, a separate Equipment form is required to be completed. To create a new Equipment form, click on the 'New' button as shown below.

| Inlune   | Inciden Yaulament                           |  |  |
|----------|---------------------------------------------|--|--|
| injury   | Incident                                    |  |  |
| ⊒ Incide | ent Equipmen New                            |  |  |
| - melde  |                                             |  |  |
|          | <u> </u>                                    |  |  |
| No reco  | rds in Incident Equipment using that filter |  |  |
|          |                                             |  |  |
|          |                                             |  |  |
|          |                                             |  |  |

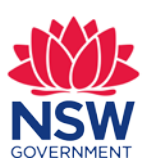

## Ancillary reports associated with an Incident notification

Ancillary reports are required if an Incident notification involves a Fire on a Mobile Plant or an In-service failure of ExDES. These will be available from your home page once the Incident notification has been submitted.

#### Fire on Mobile Plant or In-service failure of ExDES

To complete an Ancillary report, click on the blue link in the 'My Surveys' area of the home screen as shown below. You will be directed to take a survey and will be required to click 'Get Started'.

| my survey            | 5                            |
|----------------------|------------------------------|
| 🗐 Ancillary          | - fire on Mobile Plant       |
| IncNot006488         | 2 • Due in 2d                |
| <b>≣I)</b> Ancillary | -In-service failure of ExDES |
| IncNot006493         | 5 • Due in 10d               |

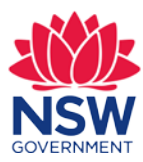

#### High risk activity notification form

The new high-risk activity notification form accessible from the authenticated portal replaces the previous paper-based notification form.

To access the new high-risk activity notification form, simply click on the tile labelled "High Risk Activities (HRA)" from the service catalogue:

| Categories            | Event Notification                                             | ■■   🗄 |
|-----------------------|----------------------------------------------------------------|--------|
| PCBU Related Requests | High Risk Activities (HRA)                                     |        |
| Incident Notification | Notification of your intent to perform a<br>High Risk Activity |        |
| Event Notification    |                                                                |        |
| h3                    | View Details                                                   |        |

A form similar to the image below will be loaded when you make this selection:

| Home > ACES > Event Notification > High Risk Activities (HRA)                                                              | Se | arch |                                 | Q       |
|----------------------------------------------------------------------------------------------------|----|------|---------------------------------|---------|
| High Risk Activities (HRA)                                                                                                 |    |      |                                 |         |
| Notification of your intent to perform a High Risk Activity                                                                |    |      | Submit                          |         |
|                                                                                                    |    |      |                                 |         |
| Section 1: what Type of HRA are you proposing to undertake?                                                                |    |      | Activity Mine or Petroleum Site |         |
|                                                                                                    | Ŧ  |      | Proposed commencement date Decl | aration |
| Section 2: Details of mine or petroleum site                                                                               |    |      |                                 |         |
| * Mine or Petroleum Site                                                                                                   |    |      |                                 |         |
| Select the mine or petroleum site that the HRA relates to.                                                                 |    |      |                                 |         |
| Should the mine or petroleum site not be listed please contact the Regulator to have the site linked to your user profile. |    |      |                                 |         |
|                                                                                                    | *  |      |                                 |         |
| Section 3: Details of HRA                                                                                                  |    |      |                                 |         |
| * Proposed commencement date                                                                                               |    |      |                                 |         |
|                                                                                                    | =  |      |                                 |         |
| Are you seeking a reduction of the waiting period                                                                          |    |      |                                 |         |
| 1. Describe the nature of the proposed high risk activity, including particulars of how the activity is to be carried out  |    |      |                                 |         |
|                                                                                                    |    |      |                                 |         |
| Q1 Attachment (if required)                                                                                                |    |      |                                 |         |
| Q1 Title of page or name of document (use a comma to separate multiple document names)                                     |    |      |                                 |         |
|                                                                                                    |    |      |                                 |         |

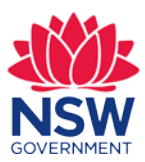

## **Other navigation options**

#### Returning to the home page

To return to the home page at any time, you can simply click on the NSW Government icon located in the top left-hand corner of any page:

| DR FORTAL REGULATOR |                            |                       |   | C POL |
|---------------------|----------------------------|-----------------------|---|-------|
|                     |                            |                       |   |       |
|                     | How can we help?           |                       | ٩ |       |
|                     |                            |                       |   |       |
|                     | ANDERSONAL HERBITAN        |                       |   |       |
| 6                   | Notify Resources Regulator | PCBU Related Requests |   |       |

#### Mandatory fields on forms

Any mandatory fields on forms in the portal may be identified by a small red asterisk alongside the field label:

|                                                                                                    | •                                 |
|----------------------------------------------------------------------------------------------------|-----------------------------------|
| Section 2: Details of mine or petroleum site                                                                                                    |                                   |
| * Mine or Petroleum Site                                                                                                    |                                   |
| Select the mine or petroleum site that the HRA relates to.                                                                                       |                                   |
|                                                                                                    |                                   |
| Should the mine or petroleum site not be listed please contact the Regulator to have the                                                         | site linked to your user profile. |
| Should the mine or petroleum site not be listed please contact the Regulator to have the s                                                       | site linked to your user profile. |
| Should the mine or petroleum site not be listed please contact the Regulator to have the s                                                       | site linked to your user profile. |
| Should the mine or petroleum site not be listed please contact the Regulator to have the s Section 3: Details of HRA  Proposed commencement date | site linked to your user profile. |
| Should the mine or petroleum site not be listed please contact the Regulator to have the s Section 3: Details of HRA  Proposed commencement date | site linked to your user profile. |

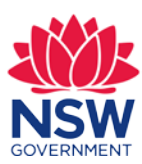

Unfilled mandatory fields on any form will also be shown in the box labelled "Required information" located in the right-hand side of the form:

| Iome > ACES > Event Notification > High Risk Activities (HRA)                                                              | Search | ٩                                                                           |
|----------------------------------------------------------------------------------------------------|--------|-----------------------------------------------------------------------------|
| High Risk Activities (HRA)                                                                                                 |        |                                                                             |
| Notification of your intent to perform a High Risk Activity                                                                |        | Submit                                                                      |
| Section 1: What Type of HRA are you proposing to undertake?                                                                |        | Required information                                                        |
| *Activity                                                                                                    |        | Activity Salane or Petroleum Sile<br>Proposed commencement data Declaration |
| Section 2: Details of mine or petroleum site                                                                               |        |                                                                             |
| * Mine or Petroleum Site                                                                                                   |        |                                                                             |
| Select the mine or petroleum site that the HRA relates to.                                                                 |        |                                                                             |
| Should the mine or petroleum site not be listed please contact the Regulator to have the site linked to your user profile. |        |                                                                             |
|                                                                                                    |        |                                                                             |
| Section 3: Details of HRA                                                                                                  |        |                                                                             |
| * Proposed commencement date                                                                                               |        |                                                                             |
|                                                                                                    | =      |                                                                             |

As you fill the mandatory fields, the fields will be removed from the "Required information" list.

If you fail to fill in a mandatory field and attempt to submit the form, you will be provided with an error message.

#### Adding attachments to forms

Attachments may be added to forms by clicking on the paperclip icon located at the bottom of the forms:

|                                     | ration                                                                                                    |
|-------------------------------------|----------------------------------------------------------------------------------------------------|
| * Declaration                       |                                                                                                    |
| I have auth                         | ority from the person conducting a business or undertaking to complete and submit this notification on their behalf                                                                                             |
| I consent to<br>other states, ot    | the Department making enquiries and exchanging information with other Work Health and Safety Regulators in this or<br>er territories and/or the Commonwealth regarding any matter relevant to this notification |
| To the best<br>in every detail      | of my knowledge, the information provided in this notification and any attachment to this notification, is true and correct                                                                                     |
| NOTE: Giving fa<br>the Crimes Act : | se or misleading information is a serious offence under section 268 of the Work Health and safety Act 2011, and part 5A of<br>900                                                                               |
|                                     |                                                                                                    |
|                                     | 0                                                                                                    |

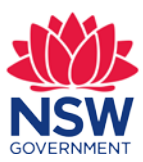

#### Using date and time choosers

A number of fields on the forms require the user to select a date and/or a time. Date and time choosers are provided for making these selections – fields will have a calendar icon located to the right of the field when the selector is available:

| Section 3: Details of HRA                         |          |
|---------------------------------------------------|----------|
| * Proposed commencement date                      | $\frown$ |
|                                                   | <b></b>  |
|                                                   |          |
| Are you seeking a reduction of the waiting period |          |

If you don't use the date and time selector for these fields, you will need to ensure your entry in the field is in the format DD MON YYYY, for example 17 OCT 2018.

If your date is some time in the past you can select the appropriate day and month via the calendar icon and then manually adjust the year.

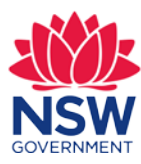

## Your feedback would be greatly appreciated

We always appreciate feedback on the authenticated portal as your feedback will help to guide system improvements towards the future.

#### Providing feedback

Your feedback on the authenticated portal can be provided by calling the Regulator at 1300 814 609 or via email to:

cau@planning.nsw.gov.au

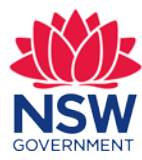